# Guidance document for generation and transfer of EPR Certificate for E-Waste Management

(Under E-Waste (Management) Rules, 2022)

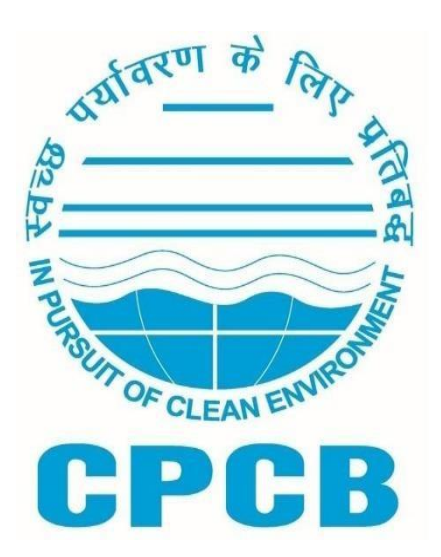

Central Pollution Control Board (CPCB) Parivesh Bhawan Delhi-32

#### 1.0 Background

The Ministry of Environment Forest and Climate Change (MoEF&CC) has notified the E-Waste (Management) Rules, 2022, vide notification No. GSR 801(E) dated November 02, 2022. The rules have come into effect from April 01, 2023, and have superseded E-Waste (Management) Rules, 2016. The overall objective of E-Waste (Management) Rules, 2022 is to take all steps required to ensure that E-Waste is managed in a manner which shall protect health and the environment against any adverse effects which may result from such E-Waste.

As per the rules, the producers are required to fulfil their Extended Producer Responsibility (EPR) obligations assigned to them through online purchase of EPR Certificates from registered Recyclers of E-Waste only. Further, as per the provisions laid in the Rules, the Central Pollution Control Board shall generate an EPR certificate through Portal in favour of registered Recyclers. The quantity eligible for generation of EPR certificate shall be based on the quantity of E-Waste recycled by the Recyclers.

The registered recyclers have to upload details of the quantity of E-Waste procured/collected, recycled, and end products produced and sold on the E-Waste EPR Portal. Based on the information uploaded on the Portal, EPR certificates will be generated in favour of the recycler by CPCB through the Portal. The certificates shall be subject to environmental audit by the Central Pollution Control Board or any other agencies authorised by the Central Pollution Control Board.

#### 20 0 Guidance for Recyclers:

The present document provides detailed guidance on the generation & transfer of the EPR certificates/credits. Following are the guidance for e-waste recyclers.

- To ensure sequential submission/upload of invoices with respect to procurement of raw material (e-waste item code wise) and sale of end products.
- Sequence of procurement dates and sales dates are to be maintained. (Note: Oldest date needs to be provided first, and sequence needs to be maintained).
- To maintain records of the quantity of E-Waste collected/procured, processed/recycled and sold end product sold as per the forms on the EPR Portal along with the invoices & other details
- To ensure correctness of data w.r.t. E-Waste collected/procured, processed/recycled and sold end product sold.
- To generate ERR certificates/ credits based on the quantity of e-waste recycled and the quantity of end products sold.
- To upload invoices with respect to procurement of e-waste and sales of end products by the recycler. The end product sales invoices have to be GST-linked.
- To make available all records for verification or audit as and when required.
- To follow all the instructions/guidance as available on the EPR Portal as data edition/ deletion will not be allowed in case EPR certificate generation and transaction has been done by the recycler.
- To file annual and quarterly returns in the laid down form on the portal on or before the end of the month succeeding the quarter or year, as the case may be, to which the return relates.
- To ensure that the fractions or material not recycled in its facility is sent to the respective registered recyclers or/and authorised treatment storage disposal facility (TSDF).

- The validity of the extended producer responsibility (EPR) certificate shall be for two years from the end of the financial year in which it was generated and the expired certificate automatically extinguished after the period unless extinguished earlier as per the provisions of these rules.
- The details provided by the producer and registered recycler shall be cross-checked on the portal.
- In case of any difference, the lower figure shall be considered towards the fulfilment of the extended producer responsibility (EPR) obligation of the producer.

#### 3.0 Guidance for SPCBs/PCCs for verification of recycling facilities

- SPCBs/PCCs are required to periodically verify the recycler's recycling facilities (plants & machinery) and recycling operations for effective implementation of E-Waste (Management) Rules, 2022. SPCBs/PCCs can view details of stakeholders (Producer, Manufacturer, Recycler and Refurbisher) located in their respective States on the EPR Portal.
- SPCBs/PCCs can view the applications, uploaded documents, recycling facilities (plants & machinery), geo-tagged photographs and geotagged videos of recycling facilities.
- SPCBs/PCCs to carry out periodical verification of various documents/invoices/information uploaded by the E-Waste recyclers on the EPR Portal for quantity of E-Waste procured/collected, recycled, end product produced and sold for generation of EPR certificates
- SPCBs also to verify installed plant & machinery and their capacities and capability at the recycling unit at the time of verification.
- The capacity of the recyclers is to be assessed and verified based on the capacity of plant and machinery installed and available area for plant & machinery, storage area for raw materials, products and waste/residue generated.
- SPCBs/PCCs are required to verify the capacities and capabilities of recyclers.

#### 4.0 **Procedure for generation of EPR Certificates by recyclers:**

As per the rules, a producer under E-waste (M) Rules, 2022, is required to fulfil its annual EPR obligations through the purchase of EPR certificates from registered recyclers. The EPR certificates are to be generated by CPCB through the Portal in favour of the recyclers based on the quantity of E-Waste Recycled by them. The procedure for the generation of an EPR certificate involves the following steps:

- i. To provide information on the quantity of E-Waste Procurement data (in tonnes) and upload copies of corresponding invoices.
- ii. To provide production details in terms of End Products based on the quantity of Ewaste recycled from the quantity of procured E-Waste as at (i) above.
- iii. To generate EPR credits in the form of four end products i.e. Gold, Iron, Copper & Aluminum
- iv. To enter the quantity of end products sold.
- v. To upload GST-linked sales invoice corresponding to the end product sold
- vi. To generate EPR Certificate in the denomination of 0.01, 0.001, 0.1, 0.5, 1, 10, 50, 100, 500, 1000.
- vii. To sell EPR certificates to producers for fulfilment of their EPR obligations.

# **Steps Required for Generation and Transfer Certificate**

#### Step 1 Procurement Details:

- Click on "Procurement Data" in the left menu.
- Click on "Add Invoice."
- Enter procurement details and click "Save."

**Validation for procurement Data entry**: Ensure that you do not procure e-waste per annum that is more than the total processing capacity in a financial year.

| Desualan                    |                |                          |                        |                   |                  |             |             |
|-----------------------------|----------------|--------------------------|------------------------|-------------------|------------------|-------------|-------------|
| Recycler                    | Invoice Items  |                          | Download               | Excel Add Invoice |                  |             | Search      |
| Dashboard                   | Invoice Number | Supplier Name            | GST Number of Supplier | Quantity (MT)     | Procurement Date | View Action | Edit Action |
| Registration                | AST-000025     | Arun Scrap Trading       | 05DFPPK6428P1Z0        | 11.75             | 1 Nov 2023       | 0           |             |
|                             | 308            | Monika Traders           | 05DBTPG8808K1Z2        | 6.24              | 1 Nov 2023       | 0           |             |
| Operations ^                | SUMAN000761    | Suman Traders            | 05BWIPK6850K1Z6        | 8.245             | 1 Nov 2023       | 0           |             |
| Procurement Data            | AST-000026     | Arun Scrap Trading       | 05DFPPK6428P1ZO        | 11.86             | 1 Nov 2023       | 0           |             |
| Production Data             | SUMAN000762    | Suman Traders            | 05BWIPK6850K1Z6        | 7.295             | 1 Nov 2023       | 0           |             |
| Create EDB Credit           | 286/2023-24    | Green Globe<br>Recycling | 05APVPG4079B1ZU        | 13.105            | 1 Nov 2023       | 0           |             |
| Greate Ern Greun            | 309            | Monika Traders           | 05DBTPG8808K1Z2        | 6.14              | 1 Nov 2023       | 0           |             |
| Certificates                | 087            | Trade Trust<br>Company   | 09ALYPM7279E2Z6        | 6.445             | 1 Nov 2023       | 0           |             |
| EPR Credit Transfer         | 088            | Trade Trust<br>Company   | 09ALYPM7279E2Z6        | 7.32              | 1 Nov 2023       | 0           |             |
| Interim Credit Transactions | SSA/0688       | Supreme Steel And        | 090KEPS8219B1ZN        | 10.145            | 1 Nov 2023       | 0           |             |

(Figure 1)

#### Step 2 Production Data:

- Click on "Production Data" on the left menu.
- Click on "Add Invoice."
- Enter Recycling Date and proceed to enter production data.
- Click "Save."

| -                           | Productions      |                                       |                                                             |                 |             |
|-----------------------------|------------------|---------------------------------------|-------------------------------------------------------------|-----------------|-------------|
| Recycler                    |                  |                                       |                                                             |                 |             |
|                             | Production Items |                                       | Add Production Data                                         | Se              | earch       |
| Dashboard                   | Production ID    | Quantity of e-waste<br>processed (MT) | Quantity of End-<br>Product produced<br>from recycling (Kg) | Production Date | View Action |
| Regionation                 | Prod-5482        | 147.195                               | 57,322.050838                                               | 18 Oct 2023     | 0           |
| Coperations ^               | Prod-5483        | 14.413                                | 6,465.957123                                                | 18 Oct 2023     | 0           |
| Procurement Data            | Prod-5486        | 19.0753                               | 10,774.65159                                                | 18 Oct 2023     | 0           |
|                             | Prod-5488        | 160.769                               | 57,218.973                                                  | 19 Oct 2023     | 0           |
| Production Data             | Prod-5490        | 4.053                                 | 1,570.891                                                   | 19 Oct 2023     | 0           |
| Create EPR Credit           | Prod-5492        | 0.006                                 | 0.12                                                        | 19 Oct 2023     | 0           |
| Certificates                | Prod-5495        | 123.028                               | 46,201.576384                                               | 20 Oct 2023     | 0           |
| EPR Credit Transfer         | Prod-5496        | 11.068                                | 5,843.196                                                   | 20 Oct 2023     | 0           |
| Interim Credit Transactions | Prod-5499        | 204.225                               | 76,797.3614                                                 | 21 Oct 2023     | 0           |
|                             | Prod-5504        | 0.156                                 | 35.01827                                                    | 21 Oct 2023     | 0           |

(Figure 2)

### Validations for Production Data Entry:

- Production data must be entered in sequential order to ensure accuracy.
- Produce equal or lesser quantity than initially procured for a specific item code.
- Users are prohibited from entering production data for previous dates.
- If a user attempts to input production data for a date earlier than the last entered date, an error message will be displayed. [Changes cannot be made after the entry is complete]

| 1                        | Productions      |                                     |                                   |                   |             |
|--------------------------|------------------|-------------------------------------|-----------------------------------|-------------------|-------------|
| Recycler                 | Production Items |                                     | Add Production Data               |                   | Search      |
| Operations ^             | Production ID    | Quantity of e-wast<br>pr<br>Add Pro | duction Detail                    | t Production Date | View Action |
| Procurement Data         | Prod-7543        | 0.                                  | Recycling Date 15-11-             | 2023              | 0           |
| Production Data          | Prod-7546        | 0.                                  |                                   |                   | 0           |
| Create EPR Credit        | Prod-7555        | 94                                  | Next                              |                   | 0           |
|                          | Prod-7549        | 7. New Pro                          | duction date should be equal to a | r later than last | 0           |
| ertificates              | Prod-7551        | 14                                  | Production date                   |                   | 0           |
| PR Credit Transfer       | Prod-7552        | 0.428                               | 98.44                             | 4 Nov 2023        | 0           |
| erim Credit Transactions | Prod-7558        | 0.569                               | 62.59                             | 4 Nov 2023        | 0           |
|                          | Prod-5482        | 147.195                             | 57,322.050838                     | 18 Oct 2023       | 0           |
| nstruction Sheet         | Prod-5483        | 14.413                              | 6,465.957123                      | 18 Oct 2023       | 0           |
|                          | Prod-5486        | 19.0753                             | 10,774.65159                      | 18 Oct 2023       | 0           |

#### Step 3

#### Generate Credit against End Product Sale:

- Option 1: Click on "Create EPR Credit" from the left menu.
- Option 2: Click on "Create EPR Credit" from the dashboard.
- Enter Sale Date and proceed to enter data.

| Add Sales Invoice                                                                                                    | 2                                                                                                    |                                                                                                    |                                                                                                    |                                                                                                    |                                                                                                    |                                                                                                    |
|----------------------------------------------------------------------------------------------------|----------------------------------------------------------------------------------------------------|----------------------------------------------------------------------------------------------------|----------------------------------------------------------------------------------------------------|----------------------------------------------------------------------------------------------------|----------------------------------------------------------------------------------------------------|----------------------------------------------------------------------------------------------------|
| nd-Product*                                                                                                    |                                                                                                    |                                                                                                    | Quantity (Kg)*                                                                                                    |                                                                                                    | Invoice Number*                                                                                                    |                                                                                                    |
|                                                                                                    |                                                                                                    |                                                                                                    |                                                                                                    |                                                                                                    | Invoice Number                                                                                                    |                                                                                                    |
| Select Item                                                                                                    |                                                                                                    |                                                                                                    |                                                                                                    |                                                                                                    | GST Number *                                                                                                    |                                                                                                    |
| Iron                                                                                                    |                                                                                                    |                                                                                                    |                                                                                                    |                                                                                                    | 05AAGCA8859A1ZR                                                                                                    |                                                                                                    |
| 0-14                                                                                                    |                                                                                                    |                                                                                                    |                                                                                                    |                                                                                                    | Billing To *                                                                                                    |                                                                                                    |
| Gold                                                                                                    |                                                                                                    |                                                                                                    |                                                                                                    |                                                                                                    | Enter Name                                                                                                    |                                                                                                    |
| Copper                                                                                                    |                                                                                                    |                                                                                                    |                                                                                                    |                                                                                                    | Address *                                                                                                    |                                                                                                    |
| Aluminum                                                                                                    |                                                                                                    |                                                                                                    |                                                                                                    |                                                                                                    | Address                                                                                                    |                                                                                                    |
| nvoice Not Uploaded                                                                                                    | Choose a file Upload                                                                                                    | _                                                                                                    | Total Quantity                                                                                                    |                                                                                                    |                                                                                                    |                                                                                                    |
| 1                                                                                                    |                                                                                                    |                                                                                                    | UKg                                                                                                    |                                                                                                    | Bill Date *                                                                                                    |                                                                                                    |
|                                                                                                    |                                                                                                    |                                                                                                    |                                                                                                    |                                                                                                    | 02-01-2024                                                                                                    |                                                                                                    |
| isclaimer: CPCB is fi<br>ave sole responsibili                                                                                                    | acilitating these arrange<br>ty for malpractices/viole                                                                                                    | ements for meeting l<br>ations, if any.                                                                                                    | (Figure 3)                                                                                                    | ucers & recyclers shal                                                                                                    | ll Cancel                                                                                                    | Save                                                                                                    |
| isclaimer: CPCB is f<br>ave sole responsibili                                                                                                    | acilitating these arrange<br>ty for malpractices/viole<br>-<br>Create EPR Credi                                                                                                    | ements for meeting l<br>itions, if any.<br>t                                                                                                    | (Figure 3)                                                                                                    | ucers & recyclers shal                                                                                                    | (Cancel                                                                                                    | Save                                                                                                    |
| isclaimer: CPCB is f<br>ave sole responsibili<br>shboard<br>gistration                                                                                                    | cilitating these arrange<br>ty for malpractices/viole<br>Create EPR Credi<br>EPR Credit Generatio                                                                                                    | ements for meeting l<br>itions, if any.<br>t<br>n Against Sale of End Produ                                                                                                | (Figure 3)                                                                                                    | Download Excel Create Ef                                                                                                    | Cancel                                                                                                    | Save                                                                                                    |
| sclaimer: CPCB is for<br>two sole responsibili<br>shboard<br>gistration                                                                                                    | Create EPR Credi<br>EPR Credit Generatio                                                                                                    | ements for meeting i<br>ttions, if any.<br>t<br>n Against Sale of End Produ                                                                                                | (Figure 3)                                                                                                    | Download Excel Create El                                                                                                    | Cancel                                                                                                    | Save<br>Search<br>View Action                                                                                                    |
| sclaimer: CPCB is for<br>two sole responsibilit<br>shboard<br>gistration<br>erations ^                                                                                                    | Create EPR Credi<br>EPR Credit Generation<br>Invoice Number<br>UK/23-24/00159                                                                                                    | t<br>tions, if any.                                                                                                    | EPR targets and product of the second product of the second produc | Cownload Excel Create El<br>GST Number<br>05AAGCA8859A1ZR                                                                                                    | Cancel Cancel Bill Date 25 Apr 2023                                                                                                    | Save<br>Search<br>View Action                                                                                                    |
| sclaimer: CPCB is five sole responsibilities shoord gistration arrations ^                                                                                                    | Create EPR Credi<br>EPR Credit Generation<br>Invoice Number<br>UK/23-24/00159<br>UK/23-24/00185                                                                                                    | t an Against Sale of End Produ trans_138 trans_139                                                                                                    | EPR targets and produce (Figure 3)                                                                                                    | Download Excel Create El<br>GST Number<br>OSAAGCA8859A1ZR<br>OSAAGCA8859A1ZR                                                                                                    | Cancel Cancel Cancel Bill Date 25 Apr 2023 28 Apr 2023                                                                                                    | Save<br>Search<br>View Action<br>0<br>0                                                                                              |
| sclaimer: CPCB is for<br>two sole responsibilities<br>subboard<br>pistration<br>erations                                                                                                    | Create EPR Credi<br>EPR Credit Generation<br>Invoice Number<br>UK/23-24/00185<br>UK/23-24/00185                                                                                                    | t<br>trans_139<br>trans_140                                                                                                    | EPR targets and prode<br>(Figure 3)                                                                                                    | Download Excel Create El<br>GST Number<br>05AAGCA8859A1ZR<br>05AAGCA8859A1ZR<br>05AAGCA8859A1ZR                                                                                                    | Cancel           Credit           Bill Date           25 Apr 2023           28 Apr 2023           29 Apr 2023                                                                                               | Save<br>Search<br>View Action<br>O<br>O                                                                                              |
| sclaimer: CPCB is for<br>two sole responsibilities<br>subboard<br>gistration<br>erations ^<br>curement Data<br>duction Data<br>ate EPR Credit                                                                                                    | Create EPR Credi Create EPR Credi EPR Credit Generatio Invoice Number UK/23-24/00159 UK/23-24/00185 UK/23-24/00209 UK/23-24/00204                                                                                                    | t<br>trans_139<br>trans_141                                                                                                    | EPR targets and products<br>(Figure 3)<br>Jets<br>Billing To<br>MARCO RECYCLING<br>MITTAL'S IMITATION<br>WORKS<br>Bhanu Trading Co.<br>MARCO RECYCLING                                                                                                    | Ocoverload Excel         Create El           GST Number         05AAGCA8859A1ZR           05AAGCA8859A1ZR         05AAGCA8859A1ZR           05AAGCA8859A1ZR         05AAGCA8859A1ZR                                                                                                    | Bill Date           25 Apr 2023           28 Apr 2023           29 Apr 2023           29 Apr 2023                                                                                                    | Search<br>View Action<br>©<br>©<br>©                                                                                                 |
| sclaimer: CPCB is favore sole responsibilities shoord glatration erations ^  succement Data  succement Data  s | Create EPR Credi Create EPR Credi EPR Credi Generatio UK/23-24/00159 UK/23-24/00209 UK/23-24/00204 UK/23-24/00232                                                                                                    | t<br>Trensaction 1d<br>trans_139<br>trans_140<br>trans_142                                                                                                    | EPR targets and products (Figure 3)                                                                                                    | Download Excel         Create El           057 Number         05AAGCA8859A1ZR           05AAGCA8859A1ZR         05AAGCA8859A1ZR           05AAGCA8859A1ZR         05AAGCA8859A1ZR           05AAGCA8859A1ZR         05AAGCA8859A1ZR                                                                                                    | Bill Date           25 Apr 2023           28 Apr 2023           29 Apr 2023           29 Apr 2023           30 Apr 2023                                                                                     | Save<br>Search<br>View Action<br>O<br>O<br>O<br>O                                                                                    |
| isclaimer: CPCB is fave sole responsibilities shboard gistration erations  curement Data oduction Data  nate EPR Credit rtificates R Credit Transfer                                                                                                    | Create EPR Credi<br>EPR Credit Generation<br>Invoice Number<br>UK/23-24/00185<br>UK/23-24/00204<br>UK/23-24/00204<br>UK/23-24/00202<br>UK/23-24/0020259                                                                                                    | t an Against Sale of End Produ trans_138 trans_139 trans_141 trans_142 trans_168                                                                                           | EPR targets and produces (Figure 3)                                                                                                    | Download Excel<br>GST Number<br>OSAAGCA8859A1ZR<br>OSAAGCA8859A1ZR<br>OSAAGCA8859A1ZR<br>OSAAGCA8859A1ZR<br>OSAAGCA8859A1ZR<br>OSAAGCA8859A1ZR<br>OSAAGCA8859A1ZR                                                                                                    | Bill Date           25 Apr 2023           28 Apr 2023           29 Apr 2023           29 Apr 2023           30 Apr 2023           4 May 2023                                                                | Save<br>Search<br>View Action<br>O<br>O<br>O<br>O<br>O<br>O<br>O                                                                     |
| isclaimer: CPCB is fave sole responsibilities shooard gistration erations ^ coursement Data coursement Data coursement Data eate EPR Credit trifficates R Credit Transfer erim Credit Transactione.                                                                                                    | Create EPR Credi<br>EPR Credit Generatio<br>Invoice Number<br>UK/23-24/00159<br>UK/23-24/00185<br>UK/23-24/00209<br>UK/23-24/00204<br>UK/23-24/00225<br>UK/23-24/00255                                                                                                    | t<br>trans_139<br>trans_142<br>trans_142<br>trans_169                                                                                                    | EPR targets and produces (Figure 3)                                                                                                    | Download Excel         Create El           G5T Number         05AAGCA8859A1ZR           05AAGCA8859A1ZR         05AAGCA8859A1ZR           05AAGCA8859A1ZR         05AAGCA8859A1ZR           05AAGCA8859A1ZR         05AAGCA8859A1ZR           05AAGCA8859A1ZR         05AAGCA8859A1ZR           05AAGCA8859A1ZR         05AAGCA8859A1ZR           05AAGCA8859A1ZR         05AAGCA8859A1ZR           05AAGCA8859A1ZR         05AAGCA8859A1ZR | Bill Date           25 Apr 2023           28 Apr 2023           29 Apr 2023           29 Apr 2023           30 Apr 2023           4 May 2023           4 May 2023                                           | Search<br>View Action<br>©<br>©<br>©<br>©<br>©<br>©<br>©<br>©                                                                        |
| isclaimer: CPCB is fave sole responsibili shboard gistration rerations curement Data curement Data sate EPR Credit rificates R Credit Transfer erim Credit Transactions                                                                                                    | acilitating these arrange<br>ty for malpractices/violi           Create EPR Credit           EPR Credit Generation           Invoice Number           UK/23-24/00159           UK/23-24/00185           UK/23-24/00209           UK/23-24/00209           UK/23-24/00209           UK/23-24/00209           UK/23-24/00209           UK/23-24/00259           UK/23-24/00255           UK/23-24/00255                                                                                                    | t<br>Trans_140<br>trans_141<br>trans_142<br>trans_168<br>trans_170                                                                                                    | EPR targets and prod<br>(Figure 3)<br>Jets<br>Billing To<br>MARCO RECYCLING<br>MITTAL'S IMITATION<br>WORKS<br>Bhanu Trading Co.<br>MARCO RECYCLING<br>JUNAID TRADERS<br>RNT METAL PVT. LTD.<br>MARCO RECYCLING<br>MARCO RECYCLING                                                                                                    | Cooverload Excel Create El GST Number OSAAGCA8859A1ZR OSAAGCA8859A1ZR OSAAGCA8859A1ZR OSAAGCA8859A1ZR OSAAGCA8859A1ZR OSAAGCA8859A1ZR OSAAGCA8859A1ZR OSAAGCA8859A1ZR OSAAGCA8859A1ZR OSAAGCA8859A1ZR OSAAGCA8859A1ZR                                                                                                    | Bill Date           25 Apr 2023           29 Apr 2023           29 Apr 2023           29 Apr 2023           4 May 2023           4 May 2023           5 May 2023                                            | Save<br>Save<br>Search<br>View Action<br>O<br>O<br>O<br>O<br>O<br>O<br>O<br>O<br>O<br>O<br>O<br>O<br>O<br>O<br>O<br>O<br>O<br>O<br>O |
| Disclaimer: CPCB is for<br>ave sole responsibilities<br>ashboard<br>egistration<br>perations ^<br>rocurement Data<br>roduction Data<br>roate EPR Credit<br>ertificates<br>PR Credit Transfer<br>terim Credit Transactions<br>struction Sheet                                                                                                    | Image: contract of the second second secon | t<br>an Against Sale of End Product<br>Transaction 1d<br>trans_138<br>trans_139<br>trans_140<br>trans_141<br>trans_142<br>trans_168<br>trans_169<br>trans_170<br>trans_171 | EPR targets and prode<br>(Figure 3)<br>Jets<br>Billing To<br>MARCO RECYCLING<br>MITTAL'S IMITATION<br>WORKS<br>Bhanu Trading Co.<br>MARCO RECYCLING<br>MARCO RECYCLING<br>MARCO RECYCLING<br>MARCO RECYCLING                                                                                                    | Download Excel<br>OST Number<br>OSAAGCA8859A1ZR<br>OSAAGCA8859A1ZR<br>OSAAGCA8859A1ZR<br>OSAAGCA8859A1ZR<br>OSAAGCA8859A1ZR<br>OSAAGCA8859A1ZR<br>OSAAGCA8859A1ZR<br>OSAAGCA8859A1ZR<br>OSAAGCA8859A1ZR<br>OSAAGCA8859A1ZR<br>OSAAGCA8859A1ZR                                                                                                    | Bill Date           25 Apr 2023           28 Apr 2023           29 Apr 2023           29 Apr 2023           30 Apr 2023           4 May 2023           4 May 2023           5 May 2023           6 May 2023 | Save<br>Save                                                                                                    |

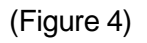

#### Validations for Credit Generation Data Entry:

- Credit Generation data must be entered in sequential order to ensure accuracy.
- Generate credit equal to or lesser than the produced quantity for a specific item code.
- Users are prohibited from entering Credit Generation data for previous dates.
- If a user attempts to input Credit Generation data for a date earlier than the last entered date, an error message will be displayed.
- Please review your entries carefully, ensuring the accuracy of the Date and Quantity before submission, as changes cannot be made after the entry is complete.

| =                           | Create EPR Credi     | it                          |                                                                     |               |           |             |             |
|-----------------------------|----------------------|-----------------------------|---------------------------------------------------------------------|---------------|-----------|-------------|-------------|
| Recycler                    | EPR Credit Generatio | n Against Sale of End Produ | icts                                                                | Download Exce | Create EF | PR Credit   | Search      |
|                             | Invoice Number       | Transaction Id              | Billing To                                                          | GST Number    |           | Bill Date   | View Action |
| Operations                  | UK/23-24/00159       | Add Sales Inve              | oice                                                                | ×             | 9A1ZR     | 25 Apr 2023 | 0           |
| Procurement Data            | UK/23-24/00185       |                             | Bill Date 12-12-2023                                                | 5             | 9A1ZR     | 28 Apr 2023 | 0           |
| Production Data             | UK/23-24/00209       |                             |                                                                     | 5             | 9A1ZR     | 29 Apr 2023 | 0           |
| Create EPR Credit           | UK/23-24/00204       |                             | Next                                                                |               | 9A1ZR     | 29 Apr 2023 | 0           |
| Certificates                | UK/23-24/00232       | New EPR Credit gene<br>last | eration date should be equal to or la<br>EPR Credit generation date | ter than      | 9A1ZR     | 30 Apr 2023 | 0           |
| EPR Credit Transfer         | UK/23-24/00259       | trans_168                   | RNT METAL PVT. LTD.                                                 | 05AAGCA885    | 9A1ZR     | 4 May 2023  | 0           |
|                             | UK/23-24/00255       | trans_169                   | MARCO RECYCLING                                                     | 05AAGCA885    | 9A1ZR     | 4 May 2023  | 0           |
| Interim Credit Transactions | UK/23-24/00269       | trans_170                   | MARCO RECYCLING                                                     | 05AAGCA885    | 9A1ZR     | 5 May 2023  | 0           |
| Instruction Sheet           | UK/23-24/00278       | trans_171                   | MARCO RECYCLING                                                     | 05AAGCA885    | 9A1ZR     | 6 May 2023  | 0           |
| 🔒 List                      | UK/23-24/00298       | trans_172                   | MARCO RECYCLING                                                     | 05AAGCA885    | 9A1ZR     | 8 May 2023  | 0           |
|                             |                      |                             | 20                                                                  |               |           |             |             |

(Figure 4)

#### Step 4.

#### **Certificate Trading Page:**

Display of end product with details of corresponding quantities:

| Certificate Ti                      | rading        | Financial Year 2023-202                                 | 4         | Generate Cer                        | tificate   | Transfer Certificate Cer              | tificate Details |
|-------------------------------------|---------------|---------------------------------------------------------|-----------|-------------------------------------|------------|---------------------------------------|------------------|
| End-Product                         | Iron (Kg)     | End-Product                                             | Gold (Kg) | End-Product                         | Copper (Kg | ) End-Product                         | Alumunium (Kg)   |
| Quantity of End-Product<br>Produced | 1,070,340.885 | Quantity of End-Product Produce<br>EPR Credit Generated | ed 0<br>0 | Quantity of End-Product<br>Produced | 85,137.91  | 5 Quantity of End-Product<br>Produced | 153,003.63       |
| EPR Credit Generated                | 939,525       | Available EPR Credit                                    | 0         | EPR Credit Generated                | 78,22      | 1 EPR Credit Generated                | 120,975          |
| Available EPR Credit                | 783,705.249   | Total Certificate Value                                 | 0         | Available EPR Credit                | 74,075.11  | 4 Available EPR Credit                | 105,992.7        |
| Total Certificate Value             | 155,819.751   | Transferred Certificate Value                           | 0         | Total Certificate Value             | 4,145.88   | 6 Total Certificate Value             | 14,982.3         |
| Transferred Certificate Value       | e 0           |                                                         |           | Transferred Certificate Value       | 1          | 0 Transferred Certificate Val         | ue 0             |

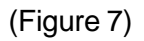

Display sections for Certificate Generated, Available Certificates, Transferred Certificates, and Expired Certificates:

| Certificates | Generated Available Certi | ficates Transferred C | ertificates Ex | pired Certificates     |             |
|--------------|---------------------------|-----------------------|----------------|------------------------|-------------|
| S.No         | Certificate No.           | Generated Date        | Expiry         | Certificate Value (Kg) | End-Product |
| 1            | 2024-Fe-0144-327776160    | Jan 6, 2024, 6:24 PM  | Mar 31, 2026   | 155819.751             | Iron        |
| 2            | 2024-Cu-0144-744279690    | Jan 6, 2024, 6:26 PM  | Mar 31, 2026   | 4145.886               | Copper      |
| 3            | 2024-Al-0144-1149709650   | Jan 6, 2024, 6:28 PM  | Mar 31, 2026   | 14982.3                | Aluminium   |

#### 4.1 Certificate Sections:

**4.1.1 Certificate Generated**: Display columns - S.No, Certificate No., Generated Date, Expiry, Certificate Value (Kg), End-Product

| Certificates | Generated     | Available Certifi | cates       | Transferred C | ertificates  | Expired Certificates |                    |
|--------------|---------------|-------------------|-------------|---------------|--------------|----------------------|--------------------|
| S.No         | Certificate   | No.               | Generate    | d Date        | Expiry       | Certificate Value    | e (Kg) End-Product |
| 1            | 2024-Fe-0144  | -327776160        | Jan 6, 2024 | l, 6:24 PM    | Mar 31, 2026 | 155819.751           | Iron               |
| 2            | 2024-Cu-0144  | -744279690        | Jan 6, 2024 | l, 6:26 PM    | Mar 31, 2026 | 4145.886             | Copper             |
| 3            | 2024-Al-0144- | 1149709650        | Jan 6, 2024 | l, 6:28 PM    | Mar 31, 2026 | 14982.3              | Aluminium          |

**4.1.2 Available Certificates**: Display columns - S.No, Certificate No., Generated Date, Expiry, Certificate Value (Kg), End-Product.

| Certificates | Generated Available Cen | rtificates Transferred C | ertificates Ex | pired Certificates     |             |
|--------------|-------------------------|--------------------------|----------------|------------------------|-------------|
| S.No         | Certificate No.         | Generated Date           | Expiry         | Certificate Value (Kg) | End-Product |
| 1            | 2024-Fe-0144-327776160  | Jan 6, 2024, 6:24 PM     | Mar 31, 2026   | 155819.751             | Iron        |
| 2            | 2024-Cu-0144-744279690  | Jan 6, 2024, 6:26 PM     | Mar 31, 2026   | 4145.886               | Copper      |
| 3            | 2024-Al-0144-1149709650 | Jan 6, 2024, 6:28 PM     | Mar 31, 2026   | 14982.3                | Aluminium   |

**4.1.3 Transferred Certificates**: Display columns - S.No, End-Product, Transferred Date, Transferred To, Certificate No., Certificate Value (Kg).

| Certificates | s Generated | Available Certificates | Transferred Certificates | Expired Certificates |                        |
|--------------|-------------|------------------------|--------------------------|----------------------|------------------------|
| S.No         | End-Produc  | t Transferred Dat      | te Transferred To        | Certificate No.      | Certificate Value (Kg) |
| 1            | Copper      | Nov 20, 2023, 12:0     | 0 AM VOLTAS LIMITED      |                      | 64141                  |
| 2            | Aluminium   | Nov 20, 2023, 12:0     | 0 AM VOLTAS LIMITED      |                      | 71880                  |
| 3            | Iron        | Nov 20, 2023, 12:0     | 0 AM VOLTAS LIMITED      |                      | 73680                  |
| 4            | Iron        | Nov 20, 2023, 12:0     | 0 AM VOLTAS LIMITED      |                      | 101970                 |
| 5            | Iron        | Nov 20, 2023, 12:0     | 0 AM VOLTAS LIMITED      |                      | 121710                 |
| 6            | Iron        | Nov 20, 2023, 12:0     | 0 AM VOLTAS LIMITED      |                      | 87650                  |

**4.1.4 Expired Certificates**: Display columns - S.No, Certificate No., Generated Date, Expiry, Certificate Value (Kg), End-Product.

| S.No Certificate No. Generated Date Expiry Certificate Value (Kg) End-Product | Certificates Generated | Available Certificates | Transferred Certificates | Expired Certificates |                 |
|-------------------------------------------------------------------------------|------------------------|------------------------|--------------------------|----------------------|-----------------|
|                                                                               | S.No Certifica         | te No. Generate        | Date Expiry              | Certificate Value (  | Kg) End-Product |

# Step 5.

#### **Generate Certificate:**

- Click on the "Generate Certificate" button.
- Enter denomination details (available: 0.01, 0.001, 0.1, 0.5, 1, 10, 50, 100, 500, 1000).
  Enter the count for each denomination to meet the required total.
- Click "Generate Certificate."

| End Pr | roduct<br>er(Cu) + |            |      | Total Certificate Value (Kg)<br>0<br> |                                                      |               |
|--------|--------------------|------------|------|---------------------------------------|------------------------------------------------------|---------------|
| Denomi | ination Details    |            |      |                                       | Before Certificate Generation                        |               |
| Denom  | ination (Kg)       | Count      | Tot  | al                                    | Description                                          | Value         |
| 0.07   | 10.000             |            | - 13 |                                       | Total Quantity of End-Product Produced (Kg)          | 258,498.11243 |
| 0.01   | <u>^</u>           | U          | - [0 |                                       | Total EPR Credit Generated (Kg)                      | 165,763.52746 |
| 0.001  | х                  | 0          | = 0  |                                       | Available EPR Credit for Certificate Generation (Kg) | 165,355.92746 |
| 01     | 57                 |            | - 6  |                                       | Count of Certificates Generated                      | 7             |
| 0.1    | ^                  | 0          | - [  |                                       | Total Certificate Value (Kg)                         | 407.600000    |
| 0.5    | х                  | 0          | = 0  |                                       | Count of Available Certificates                      | 2             |
| 1      | ¥.                 |            | = [c |                                       | Available Certificates Value (Kg)                    | 170.000000    |
|        |                    | u          |      |                                       | After Certificate Generation                         |               |
| 10     | ×                  | 0          | = C  |                                       | Description                                          | Value         |
| 50     | х                  | 0          | = C  |                                       | Total Quantity of End-Product Produced (Kg)          | 258,498.11243 |
| 100    | 10                 |            | - 5  |                                       | Total EPR Credit Generated (Kg)                      | 165,763.52746 |
| 100    | *                  | <u>[</u>   | - [  |                                       | Available EPR Credit for Certificate Generation (Kg) | 165,355.92746 |
| 500    | x                  | 0          | = 0  |                                       | Count of Certificates Generated                      | 8             |
| 1000   | ×.                 | 0          | -    |                                       | Total Certificate Value (Kg)                         | 407.600000    |
| 1000   |                    | Lu         |      |                                       | Count of Available Certificates                      | 3             |
|        |                    | Total (Kg) | 0    |                                       | Available Certificates Value (Kg)                    | 170.000000    |

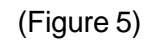

#### Step 6.

**Transfer Certificate:** 

#### Secure Certificate Transfer

## 1<sup>st</sup> Step to be followed by the recycler for EPR Certificate Transfer

- 1. Select a certificate and choose a producer.
- 2. Click the select button OTP will be received on the Recyclers email ID and mobile number.

| E-Waste Manag<br>(Portal under E-Waste | gement System<br>Managementi Rules 2022)                                                                                                    |                                                 | CPCB Recycler Test [Recycler ID: 337004] |
|----------------------------------------|----------------------------------------------------------------------------------------------------|-------------------------------------------------|------------------------------------------|
| Recycle                                | EPR Credit (End Products) Transfer                                                                                                    |                                                 | ×                                        |
| Application Numb                       | Authenticate Transfer                                                                                                    |                                                 |                                          |
| Dashboard                              | OTP Sent on 7000000093 and s0000000@gmail.com<br>Mobile Number OTP *                                                                             | Email-ID OTP*                                   |                                          |
| Registration                           | 138040 Resend OTP                                                                                                    | Please enter OTP received on your Email Address |                                          |
| Recycler Form<br>Recycler Amendm       |                                                                                                    | Cancel                                          | Transfer                                 |
| Coperations                            |                                                                                                    |                                                 |                                          |
| Procurement Data                       |                                                                                                    |                                                 | _                                        |
| Production Data<br>Create EPR Credi    |                                                                                                    |                                                 | _                                        |
| Certificates                           |                                                                                                    |                                                 |                                          |
| EPR Credit Trans                       | clicking on 'Confirm & Save' the entered data will be finalized, and there will modify the quantity. Make sure the entered quantity is accurate. | I be no way to edit or                          |                                          |
| ast C<br>Haze                          | C Search V                                                                                                    | • • <b>•</b>                                    | ▲ ENG 및 400 02.05-2024 ♣                 |

3. Enter the OTP and click the submit button then connect with the producers.

#### Steps to be followed by Producer:

1. The producer will log in and click the dispatch button.

|                         | System<br>ant) Rules, 2022)                                                                    |                                                                     |                                                                      |                            |                 |                                    |                                                                              |                   |             |           | 2 Devgan producer | Pvt Ltd [Producer ID: 2938]                                                               |
|-------------------------|------------------------------------------------------------------------------------------------|---------------------------------------------------------------------|----------------------------------------------------------------------|----------------------------|-----------------|------------------------------------|------------------------------------------------------------------------------|-------------------|-------------|-----------|-------------------|-------------------------------------------------------------------------------------------|
| =                       | Sky Grean Waste Racycling M                                                                    | danagement 4,126788                                                 | 2222635                                                              | skygreenwaste@gmail.com    | tom             | •                                  | ITEW18                                                                       | 1830              | 495         | 0         | 198               | 12.6                                                                                      |
| Producer                | PEGASUS ENVIRONMENT U                                                                          | LP 1,340,09048                                                      | 2231780                                                              | maverick pegasusnelwork    | uk. 7777@proto  | •                                  | LSEEWI                                                                       | 1200              | 508         | 16.8      | 24                | 0                                                                                         |
| Devgan producer Pvt Ltd | PEGASUS ENVIRONMENT LI                                                                         | LP 711.05365                                                        | 2231782                                                              | subratemukherjee@pegas     | jasusnetwork in | •                                  | With Geld                                                                    | 1830              | 495         | 0         | 198               | 12.6                                                                                      |
| pplication Number: 2938 | HME WASTE MANAGEMENT                                                                           | 7 25.996226                                                         | 2232022                                                              | anandchoudhary@hotmail     | all.com         | •                                  | Without Gold                                                                 | 1200              | 588         | 16.8      | 24                | 0                                                                                         |
|                         | 2 Enviro Industries Pvt. Ltd.                                                                  | 36.216795                                                           | 2221732                                                              | mujeebqadri@zenviroindu    | dustries.com    | •                                  | Total EPR Obligation                                                         |                   | 1083.000000 | 16.500000 | 261.600000        | 10.000000                                                                                 |
| EPR Registration        | GL RECYCLING LLP                                                                               | 495.646                                                             | 2222702                                                              | info@glrecycling.co.in     |                 | •                                  | Achieved Obligation                                                          |                   | 0           | 0         | 0                 | 0                                                                                         |
|                         | Fax: Compliance Services Pr                                                                    | rivate Limited 17.7634                                              | 2232508                                                              | maufacility@faccinternatio | misnal.com      | 0                                  | Balance Obligation                                                           |                   | 1083.000000 | 16.800000 | 261,600000        | 10.060000                                                                                 |
| E. Return Filing        | RASANT CLEANENVIRO UM                                                                          | ATED 36.231266                                                      | 2222763                                                              | aistan@bcel.in             |                 |                                    | Extra Obligation                                                             |                   | 0           | 0         | 0                 | 0                                                                                         |
|                         | Disperti viscontati an                                                                         | TED STATISTICS                                                      |                                                                      | djodifyerer m              |                 | ×                                  | Cat congress                                                                 |                   |             | •         | 1200              | -                                                                                         |
| Sales Data Entry        | Metal Transfer Quantiti                                                                        | ies Report                                                          |                                                                      |                            |                 |                                    | vailable EPR cree                                                            | dit end product w | vise        |           |                   |                                                                                           |
| Sales Data Entry        | Metal Transfer Quantit<br>Name of Recycler                                                     | iles Report<br>Iron (Kg) G                                          | Sold (Kg) Coppe<br>No data found                                     | ir (Kg) Al                 | Aluminium (Kg)  |                                    | vailable EPR crea<br>Iron<br>Gold<br>Copper<br>Aluminium                     | dit end product w | vise        |           |                   | 64726.374687481 MT<br>450.834816 Kg<br>2860.381269731 MT<br>5515.9655920000005 MT         |
| sales Data Distry       | Metal Transfer Quantit<br>Name of Recycler<br>Pending Credit Transfe<br>Recycler M             | lies Report<br>Iron (Kg) c<br>P Quantities Report<br>Reyder Name    | iold (Kg) Coppe                                                      | н (Kg) АІ                  | Aluminium (Kg)  |                                    | vailable EPR cree<br>fron<br>Gold<br>Cooper<br>Aluminium<br>End-Products     | dit end product w | vise        |           |                   | 64726.374687481 MT<br>450.834816 Kg<br>2860.387068731 MT<br>5355.965980000000 MT          |
| 🚦 Sales Data Distry     | Metal Transfer Quantit<br>Name of Recycler<br>Pending Credit Transfe                           | ties Report<br>Iron (Kg) C<br>Pr Quantities Report<br>Register Name | Sold (Kg) Coppe<br>No data found                                     | Ir (Kg) Al                 | Aluminium (Kg)  | Initiated Date                     | Vailable EPR cree<br>fron<br>Gold<br>Cooper<br>Aluminium<br>End-Products     | dit end product v | vise        |           |                   | 64726.574687481 MT<br>450.81498 Kg<br>2805.38168273 MT<br>5355.9853820000005 MT<br>Action |
| 🚦 Sale Dala Dity        | Metal Transfer Quantit<br>Name of Recycler<br>Pending Credit Transfe<br>Becycler M<br>332004 c | er Quantities Report<br>Broyder Name<br>CKS Region Tat              | No data found  Certificate Value (Kg)  Cartificate Value (Kg)  0.022 | rr (Kg) Al                 | Aluminium (Kg)  | Initiated Date<br>May 3, 2024, 328 | Valiable EPR creation<br>from<br>Gold<br>Copper<br>Aluminium<br>End Products | dit end product v | vise        |           |                   | 44726.79467469 MT<br>44208498.09<br>44208498.09<br>4420849<br>44556<br>44556<br>44556     |

2. The producer will enter the public key received by the recycler on the recycler's email and recycler's mobile number.

| E-Waste Management S<br>(Portal under E-Waste (Management | ystem<br>Rules, 2022)                                                             |                      |                        |                                    |                          |                          |                                                                                                    |      |             |           | Devgan producer Pvt Lto | d (Producer ID: 2938)               |
|-----------------------------------------------------------|-----------------------------------------------------------------------------------|----------------------|------------------------|------------------------------------|--------------------------|--------------------------|----------------------------------------------------------------------------------------------------|------|-------------|-----------|-------------------------|-------------------------------------|
| =                                                         | Sky Green Waste Recycling M                                                       | anagement 4.126788   | 2222635                | skygreenwaster                     | @gmail.com               |                          | ITEW18                                                                                                    | 1800 | 495         | 0         | 190                     | 12.6                                |
| Producer                                                  | PEGASUS ENVIRONMENT L                                                             | P 1.340.09045        | 2231780                | mavenck pegas                      | usnetwork.7777@proto     |                          | LSEEWI                                                                                                    | 1200 | 500         | 16.8      | 24                      | 0                                   |
| Devgan producer Pvt Ltd                                   | PEGASUS ENVIRONMENT L                                                             | P 711 08066          | 2231762                | subratomukher                      | ee@pegasusnetwork in     |                          | With Gold                                                                                                    | 1800 | 495         | 0         | 198                     | 12.6                                |
| Application Number: 2938                                  | HME WASTE MANAGEMENT                                                              | 25.996226            | 2232022                | anandchoudhar                      | (y@hotmail.com           |                          | Without Gold                                                                                                   | 1200 | 505         | 16.5      | 24                      | 0                                   |
|                                                           | Z Enviro Industries Pvt. Ltd                                                      | 36.216795            | 2221732                | mujeebqadri@r                      | penviroindustries.com    |                          | Total EPR Obligation                                                                                           |      | 1003 000000 | 16.800000 | 261.600000              | 10.050000                           |
| EPR Registration                                          | GL RECYCLING LLP                                                                  | 495.046              | 2222762                | info@girecyclin                    | g.co.in                  |                          | Achieved Obligation                                                                                            |      | 0           | 0         | 0                       | 0                                   |
| Cint v                                                    | Fox Compliance Services Pro                                                       | vale Limited 17.7634 | 2232508                | maufacility@fo                     | cointernational.com      | *                        | Balance Obligation                                                                                             |      | 1053 000000 | 16.000000 | 261 600000              | 10.030000                           |
| 🖺 Return Filing 🧹                                         | BASANT CLEANENVIRO LIM                                                            | ITED 36.231866       | 2222763                | ajalan@bcet ini                    | Dispatch                 |                          | stra Obligation                                                                                                |      | 0           | 0         | 0                       | 0                                   |
| Sales Data Entry                                          |                                                                                   |                      | Ineres                 | barpage 8 1                        | Dispatch                 |                          | la de la companya de la companya de la companya de la companya de la companya de la companya de la companya de |      |             |           |                         |                                     |
|                                                           |                                                                                   |                      |                        | Enter here                         |                          | 1                        |                                                                                                    |      |             |           |                         |                                     |
|                                                           |                                                                                   |                      |                        |                                    | Recycler Mobile Jumber   | Recycler Mobile Jumber * |                                                                                                    |      |             |           |                         |                                     |
|                                                           | Metal Transfer Quantities Report Name of Recycler Iron (Kg) Gold (Kg) Copper (Kg) |                      |                        |                                    | Enter here               |                          | ilable EPR credit end product wise                                                                             |      |             |           |                         |                                     |
|                                                           |                                                                                   |                      |                        |                                    |                          |                          |                                                                                                    |      |             |           |                         | 64726.374687481 MT<br>450.834816 Kg |
|                                                           |                                                                                   |                      |                        | Cancel                             | Cancel Continue 304      |                          |                                                                                                    |      |             |           | 2860.581268731 MT       |                                     |
|                                                           |                                                                                   | ) N                  | ko data found          |                                    |                          | minum                    |                                                                                                    |      |             |           |                         | 5515.9655820000005 MT               |
|                                                           |                                                                                   |                      |                        |                                    |                          |                          |                                                                                                    |      |             |           |                         |                                     |
|                                                           | Panding Crank Constitute Based                                                    |                      |                        |                                    |                          |                          |                                                                                                    |      |             |           |                         |                                     |
| ſ                                                         | Recycler Id                                                                       | Recycler Name        |                        |                                    | End-Products             |                          |                                                                                                    |      |             |           |                         | Action                              |
|                                                           | 337004 CPC                                                                        | CPCB Recycler Test   | Certificate Value (Kg) | Certificate Value (Ko) Fod-Product |                          | Initiated Date           |                                                                                                    |      |             |           |                         |                                     |
|                                                           |                                                                                   |                      | 0.072                  | Gold                               | 2024-Au-0337004-50160861 | 00 May 3, 2024, 3:28     | M                                                                                                    |      |             |           |                         | apatch                              |
|                                                           | 1                                                                                 |                      | 10                     | Gold                               | 2024-Au-0337004-37519825 | 8 May 3, 2024, 3:28      | PM                                                                                                    |      |             |           |                         |                                     |
| Ļ                                                         |                                                                                   |                      |                        |                                    |                          |                          |                                                                                                    |      |             |           |                         |                                     |
|                                                           | Credit Transfer Quantities Report                                                 |                      |                        |                                    |                          |                          |                                                                                                    |      |             |           |                         |                                     |

3. Click the continue button to proceed.

#### 2<sup>nd</sup> Step followed by the recycler.

- 1. The Recycler will log in and click the dispatch button.
- 2. He will fill in the public key received by the producer on his email and the producer's mobile number.

| ← → C 😅 ewasteuat.cpcbep                                               | rplastic.in/#/recycler | r/transfer               |               |               |                    | ହ ବ୍                          | ☆ ひ                 | D Paused            |
|------------------------------------------------------------------------|------------------------|--------------------------|---------------|---------------|--------------------|-------------------------------|---------------------|---------------------|
| E-Waste Management System<br>(Portal under E-Waste (Management) Rules, |                        |                          |               |               |                    |                               | cler Test [Recycler | ID: 337004]         |
| Recycler                                                               | EPR Credit 1           | Transfer                 |               |               |                    |                               |                     |                     |
|                                                                        | EPR Credits (Er        | nd Product) Transfer     |               | Trans         | fer Certificate    |                               | Search              |                     |
| Dashboard                                                              | Transfer To            |                          |               | Transfer Date |                    | View Action                   |                     |                     |
| Registration                                                           | Producer test 30       | 07AAACM7070M1Z7          | Dispatch      | ×             |                    | 0                             |                     |                     |
|                                                                        | Producer test 30       | 07AAACM7070M1Z7          | Disputoiri    |               | -                  | 0                             |                     |                     |
| Recycler Form                                                          |                        |                          | Private Key * |               |                    |                               |                     |                     |
| Recycler Amendment                                                     | Pending Cre            | edit Transfer Quar       | lioko         |               | _                  |                               |                     |                     |
|                                                                        | Producer Id            | Producer Nan             | 9716846858    | mber *        | End-Products       | End-Products                  |                     |                     |
| Coperations ^                                                          | 11665                  | Producer test 30 07444CM |               |               | Certificate No.    | Initiated Date                |                     | spatch              |
| Procurement Data                                                       |                        |                          |               | Continue      | 2024-Al-0337004-62 | 22411490 May 2, 2024, 6:09 PM | л —                 |                     |
| Production Data                                                        |                        |                          | _             |               |                    |                               | _                   | _                   |
| Create EPR Credit                                                      |                        |                          |               |               |                    |                               |                     |                     |
| Certificates                                                           |                        |                          |               |               |                    |                               |                     |                     |
| EPR Credit Transfer                                                    |                        |                          |               |               |                    |                               |                     |                     |
| Interim Credit Transactions                                            |                        |                          |               |               |                    |                               |                     |                     |
| S5℃<br>Haze                                                            |                        | Q Search                 | <b>V</b>      | . 🗩 🖪 🔮       | ) 😳 🕺 🗐            | - ^                           | ENG 대 에             | 18:17<br>02-05-2024 |

3. Click the continue button to complete the transaction.

# 5.0 Environmental Auditing of EPR Certificate

- The certificates shall be subject to environmental audit by the Central Pollution Control Board or any other agencies authorized by the Central Pollution Control Board in this regard.
- It may be noted that as per the rules, where any registered entity furnishes false information or willfully conceals information for getting registration or return or report or information required to be provided or furnished under these rules or in case of any irregularity, the registration of such entity may be revoked by the Central Pollution Control Board for a period up to three-years after giving an opportunity to be heard and in addition, environmental compensation charges may also be levied as per rule 22 in such cases.

## Important Notes:

- Perform all actions considering the system validations and restrictions.
- Follow the stepwise instructions to avoid errors.
- Ensure accurate data entry for successful certificate generation and transfer.
- Ensure the unit of the quantity entered is correct.
- After submission, data will not be edited, so kindly re-check all the entered fields and ensure that all the validations are fulfilled before submission.